#### DSO138miniOscilloscope DIY Kit (Model: 13805K) Applicable PCB: Main: 109-13800-00I User Manual Rev. 05

Analog: 109-13801-00[H, J] Applicable firmware: 113-13810-110 or later

- Tools you need (1) Iron (20W) (4) Screw driver (2) Solder wire (5) Flush cutter (3) Multimeter (6) Tweezers
- (1) Check values & quantities against parts listed (2) Understand all part polarities and orientations

4 LED

(3) Prepare a USB cable with USB-micro connector

### Notes

(1) Instructions for optional parts (including **BNC probe, enclosure, and battery** charger) are not given in this manual. If you have purchased these parts please refer to their own manuals available at www.jyetech.com

Before vou start

- (2) Please visit www.jyetech.com for other documents about schematics. troubleshooting, firmware upgrade, mechanical, waveform upload, etc.
- (3) Items marked with [H] are for analog board ver. H. Items marked with [J] are for analog board ver. J.

#### Step 2 Assembly Analog Board (follow the order as numbered)

### Step 1 Test and Assembly Main Board 1. Check the main board (1) Before mounting any parts to the main board Use an USB cable with USB-Micro plug to power the main board through J7 $\bigcirc$ You should see the scope boots up to a screen similar to the photo below, D1 (LED) should blink three times during the booting. (2) Check display (1)Apply powe 7. Pin header □ J1, J6 : 2 Pin, 2.54mm, rightangled Note: Do not install J1 if BNC connector is to be used. : LED, blue. 8. Electrolytic capacitors dia. 3mm

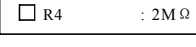

R1, R13

R3, R15

🗌 R2

Resistors

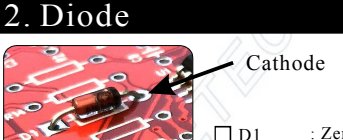

: 100K Ω

: 1.8M Ω

: 200K Ω

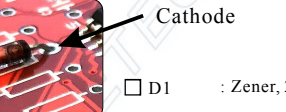

Note:

R5

**R**7. R11

R8. R12

Always meter resistor

Resistors are all 1/8W.

 $\Box$  R6, R14, R17 : 300  $\Omega$ 

**R9**, R10, R16 : 1.1KΩ

: 20K Ω

: 180 Ω

120 \

: 100 µ H

easy to mis-read.

values before soldering because color bands are

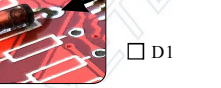

· Zener 2.0V

L1,L2

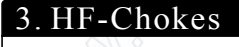

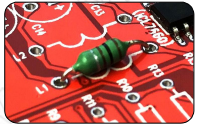

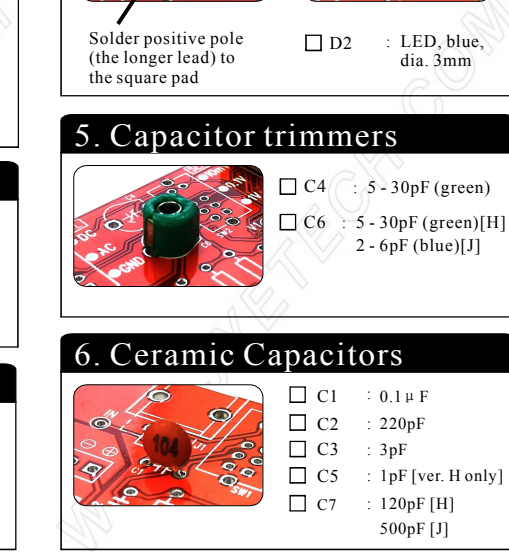

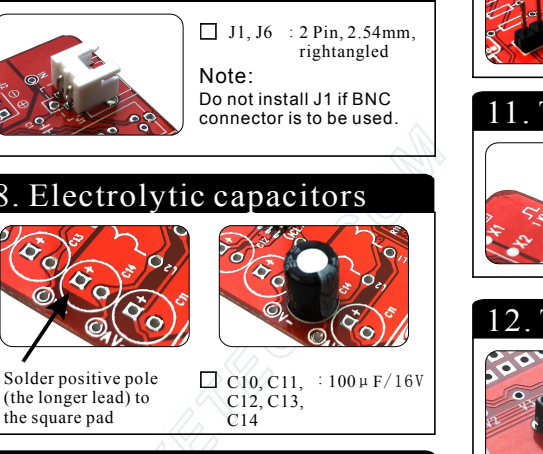

## 9. Slide switches

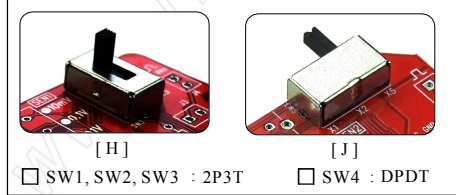

Tech Support: www.jvetech.com/forum

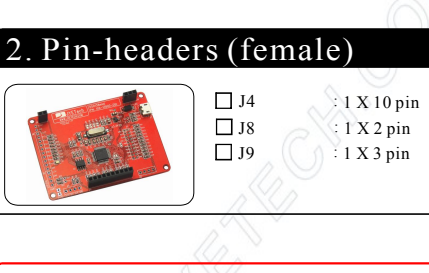

### Attention

Do not solder any parts to the board if you find problem. Otherwise warranty will be voided. Report to your vender or JYE Tech for any problem found.

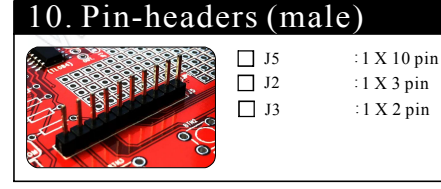

## 11. Test signal ring

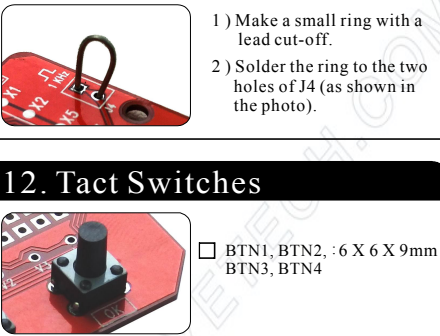

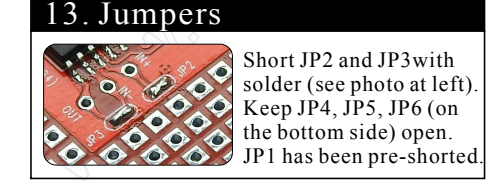

JYETech Ltd. - www.jvetech.com

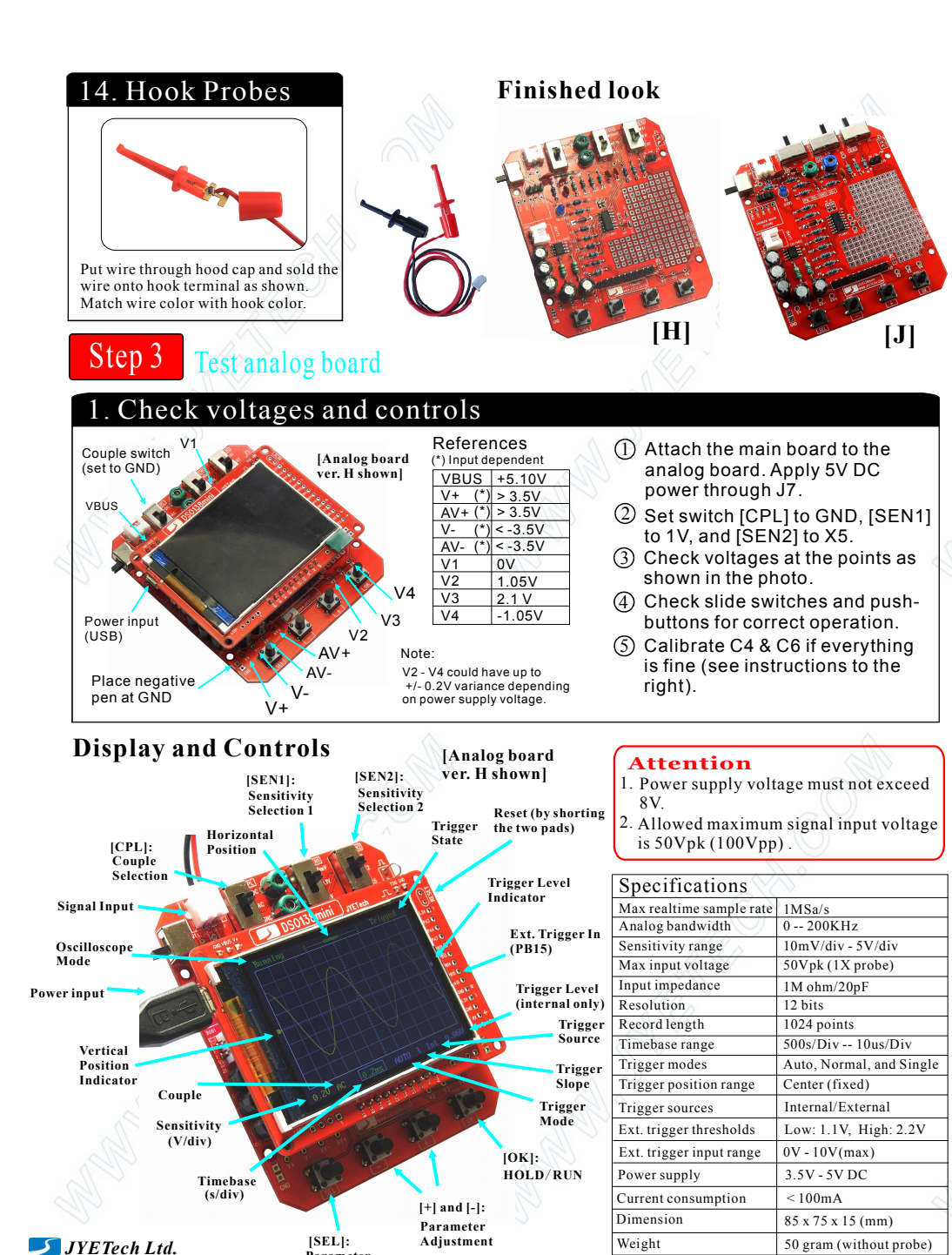

Parameter

Selection

- www.jvetech.com

#### Calibrating C4 & C6

- 1. Insert hook probe to J1. Connect the red hook to the test signal terminal J4 and leave the black hook un-connected
- 2. Set [SEN1] switch to 0.1V and [SEN2] switch to X5. Set [CPL] switch to AC or DC.
- 3. Adjust timebase to 0.2ms. You should see waveform similar to that shown in photos below. If traces are not stable adjust trigger level (the pink triangle on right screen border) so as you get a stable display.
- 4. Turn C4 (capacitor trimmer) with a small screw driver so that the waveform displays sharp rightangle (photo C).
- 5. Set [SEN1] switch to 1V and [SEN2] switch to X1 while keep all other settings unchanged. Adjust C6 so that sharp rightangle waveform is displayed.

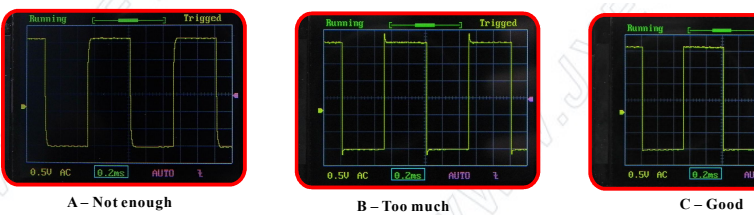

Leave black hook

un-connected

Connect red hook to

[Analog board

ver. H shown]

test signal output

# **Operations**

| [SEL] button:       | Select parameter to be adjusted. The selected parameter will be highlighted.                                                                   |
|---------------------|----------------------------------------------------------------------------------------------------|
| [+] and [-] button: | Adjust the parameter selected by [SEL] button.                                                                                                 |
| [OK] button:        | Freeze waveform refresh (entering HOLD state). Press on it again will de-freeze.                                                               |
| [CPL] switch:       | Set couple to DC, AC, or GND. When GND is selected the scope input is disconnected from outside and connected to ground internally (0V input). |
| [SEN1]/[SEN2] :     | Adjust sensitivity. The product of [SEN1] and [SEN2] settings makes the actual sensitivity which is displayed at the screen lower-left corner. |
|                     |                                                                                                    |

# More Operations

| Functions                       | Operations                                                                                                    |
|---------------------------------|----------------------------------------------------------------------------------------------------|
| VPos Alignment                  | Move cursor to VPos indicator. Hold down [OK] for 3 seconds. Then follow screen prompts.                                                                                                    |
| Measurements<br>ON/OFF          | Move cursor to timebase. Hold down [OK] button for 3 seconds to turn ON or OFF on-screen measurements including Vmax, Vmin, Vavr, Vpp, Vrms, Freq., Cycle, Pulse width, and Duty cycle.        |
| Save Waveform                   | Press [SEL] & [+] buttons simultaneously. The currently displayed waveform will be saved to EEPROM. The existing data in EEPROM will be over-written.                                          |
| Recall Waveform                 | Press [SEL] & [-] buttons simultaneously. Recalled waveform is always displayed in Hold state.                                                                                                 |
| Default Restore                 | Hold down [+] and [-] buttons simultaneously for about 3 seconds.                                                                                                    |
| Center HPos                     | Move cursor to the top bar. Hold down [OK] button for about 3 seconds. This will move the display window to the center of capture buffer.                                                      |
| Center Trigger<br>Level         | Move cursor to trigger level indicator. Hold down [OK] for 3 seconds. This will set the trigger level to the medium value of signal amplitude.                                                 |
| Send Waveform<br>Data           | Hold down [SEL] button for 3 seconds will send waveform data in texts via serial port J5. The baudrate is 115200. Data format is 8N1.                                                          |
| Toggle Test Signal<br>Amplitude | Move cursor to trigger slope indicator. Hold down [OK] button for 3 seconds to toggle test signal amplitude between 3.3V and about 0.14V. The amplitude is indicated by $\prod$ to screen top. |
| Calibrate Analog<br>Gain        | Move cursor to trigger source indicator. Hold down [OK] button for 3 seconds to enter analog gain calibration mode. Follow the on-screen instructions.                                         |